Vážení klienti,

rádi bychom Vás informovali o tom, jak postupovat při **registraci sourozenců**. V našem systému vám pro administraci, omluvy a přihlašování náhrad postačí **jediná e-mailová adresa**. Rozhodně bychom nechtěli, abyste se na každého plaváčka přihlašovali zvlášť, systém by vás navíc nerozpoznal jako jednu rodinu, rozesílal by vám zprávy duplicitně atd.

Zároveň Vás chceme požádat, abyste se v současné chvíli registrovali, pouze **pokud pokračujete v kurzu 9-12 2019**, pokud tento kurz přeskakujete (chystáte se pokračovat až v zimě 2020) <u>s registrací prosím počkejte</u>.

Děkujeme.

Správná registrace sourozence - postup:

#### 1. https://aquabella.auksys.com/master/

**2. Nová registrace** - pokud jste už registraci provedli, nebo dokonce vyplnili za každého plaváčka zvlášť, vyberte jeden z účtu, jehož email je pro vás nejpohodlnější, přihlaste se a doplňte prosím veškeré údaje (nastavení uživatelů, editace zákazníka), pokud jste tak neučinili při vaší první registraci a přeskočte na bod **6.**).

| NOVÁ REGISTRACE   ZAPOMENUTÉ HESLO | JMÉNO (LOGIN) : |
|------------------------------------|-----------------|
| DOMŮ                               |                 |
| Vítejte v Aquee.                   |                 |

**3. Vyplňte kompletně celý formulář** (omlouváme se, ve formuláři jsou chybně uvedené povinné údaje) je opravdu nutné vyplnit veškeré údaje kvůli kontrole plateb, kontakt alespoň na jednoho zákonného zástupce, včetně telefonních čísel a adresy, zaškrtnout polička pro povolení zasílání sms a emailu, jinak vás nebudeme moci informovat a kontaktovat vás ohledně změn a náhrad)

4. Registrujte se a vyčkejte, až vám na zadaný email přijde vygenerované heslo

#### 5. Přihlaste se

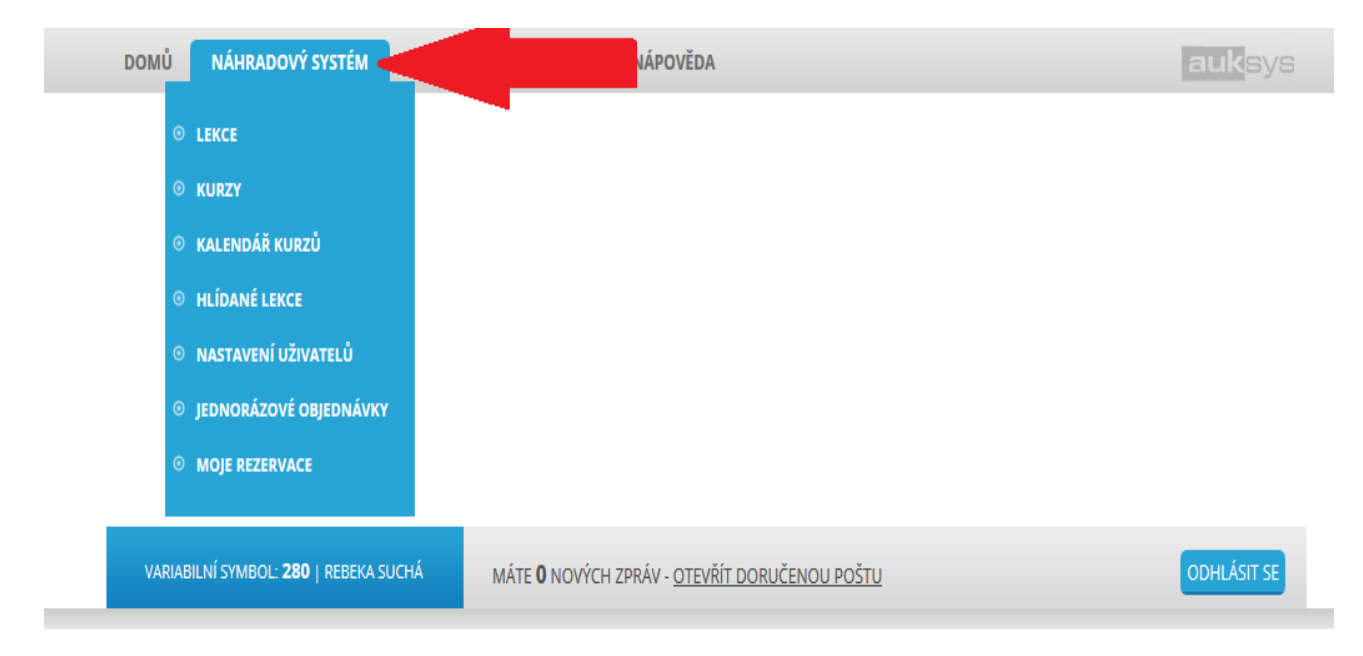

### 6. V horní liště klikněte na NÁHRADOVÝ SYSTÉM

#### 7. Nastavení uživatelů

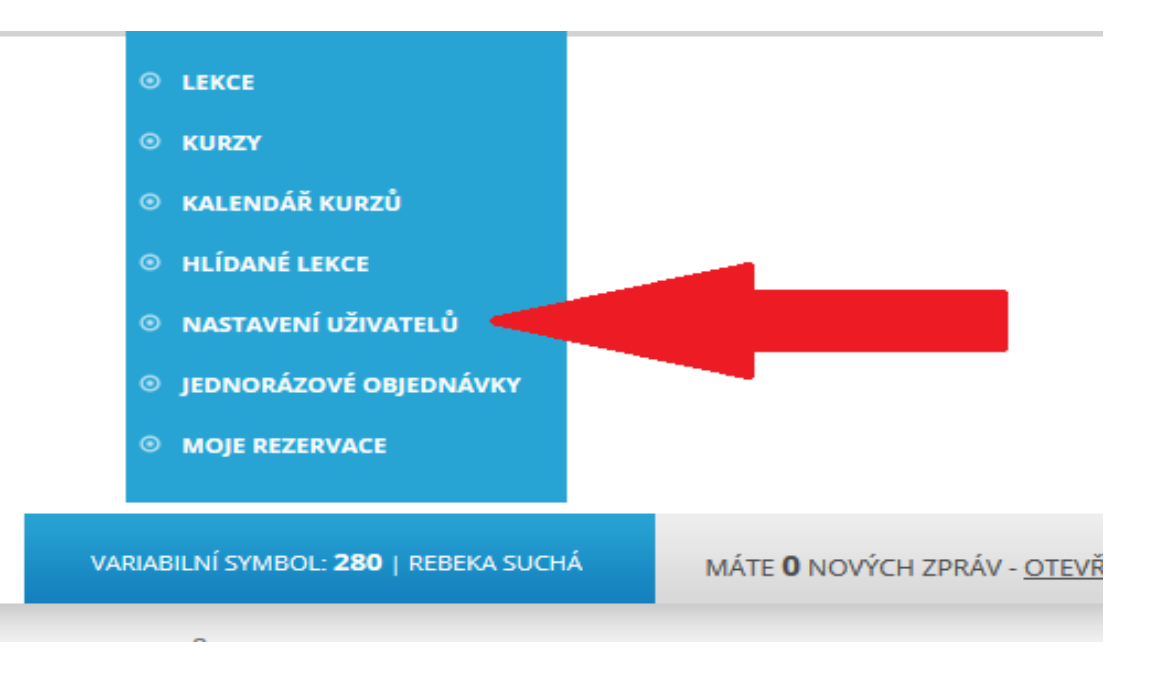

## 8. PŘIDAT NOVÉHO ZÁKAZNÍKA POD TENTO ÚČET

| VARIABILNÍ                     | SYMBO <b>OOO,</b> MOKROSLAV R               | YBÁČEK MÁTE <b>O</b> I    | NOVÝCH ZPRÁV - <u>OTEVŘÍT DORUČENOU POŠTU</u> |
|--------------------------------|---------------------------------------------|---------------------------|-----------------------------------------------|
|                                |                                             |                           |                                               |
|                                |                                             |                           |                                               |
| AKTIVN                         | IÍ A NEAKTIVI                               | NÍ HROMAI                 | DNÉ SMS A EMAILY                              |
| Zasílání hro                   | madných SMS - <u>Povo</u>                   | oleno - zakázat           |                                               |
| Zasílání hro                   | madných Emailů - <u>Po</u>                  | voleno - zakázat          |                                               |
|                                |                                             |                           |                                               |
|                                |                                             |                           |                                               |
| 7ÁΚΔ7Ι                         |                                             |                           |                                               |
| ZÁKAZI                         | NÍCI POD TÍN                                | ATO UZIVA                 | IELSKYM UCTEM                                 |
| ZÁKAZI                         | NÍCI POD TÍN<br>vého zákazníka pod          | 1   O UZIVA<br>tento účet | IELSKYM UCTEM                                 |
| ZÁKAZI<br>Přidat no S Změna h  | NÍCI POD TÍN<br>ového zákazníka pod<br>esla | /   O U∠IVA<br>tento účet | IELSKYM UCTEM                                 |
| ZÁKAZI<br>Přidat no<br>Změna h | NÍCI POD TÍN<br>ového zákazníka pod<br>esla | /   O U∠IVA<br>tento účet | IELSKYM UCTEM                                 |

# 9. Vyplňte jméno a datum narození plaváčka, ostatní máme již uloženo z předchozí registrace.

Tímto způsobem vás systém chápe jako jednu rodinu a i princip přihlašování a administrace pro vás bude podstatně jednodušší.

V nastavení uživatelů mimo jiné naleznete i změnu hesla, kterou můžeme pro pohodlnější přihlášení jen doporučit.

# Poprosíme rodiče, kteří se stihli zaregistrovat pod několik emailových adres aby si vybrali hlavní účet, doplnili k němu sourozence výše uvedeným způsobem. Duplicity budou následně smazány.

Pokud by nastaly další komplikace ohledně registrace, nebojte se nás kontaktovat, snažíme se Vám systém představit tak, aby Vám byl co nejpohodlnější.